## Instructions for using **Arizona State University's**

## free SuperShuttle airport transportation services.

## Link to reserve: admission.asu.edu/supershuttle

## **Booking instructions:**

- Find the return trip toggle above the Book a Ride section and change it from yes to no.
- Select your flight date and time. Keep in mind that you must arrive between June 28, 2019 and Sept. 2, 2019.
  Note: You must choose a pickup and dropoff location before you select your flight arrival info.
- Ensure the group discount code is filled in as K6U3R.
- Click the Select Ride button.
- On the next page, select Shared Ride.
- Fill in the remaining details about your flight and click the **Continue** button.
- Fill out the checkout information on the next page. Ensure **Direct Bill** is selected for your payment option (**not** Credit Card). The account number should automatically show as 071ASU51191.
- Leave the **Password** line empty.
- Select **Book Now** when all information has been filled out.

We look forward to seeing you at International Student Orientation! Please contact us at internationalwelcome@asu.edu or +1 480-727-4776 if you have any questions.

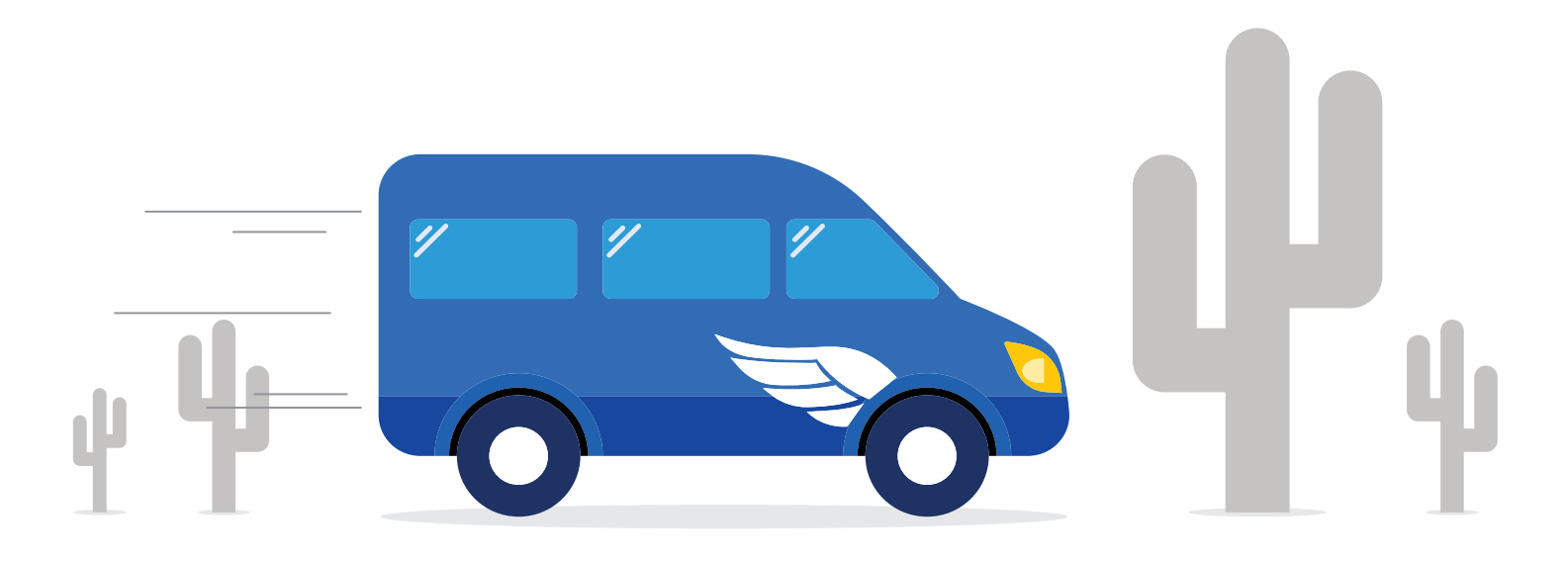

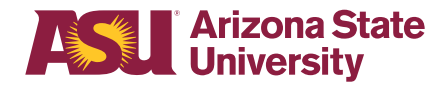